## ~ 申し込み方法について ~

1.「QRコード」もしくはURLのリンクからフォームを開く。

2. フォームに必要事項を記入する。

下記のフォームにご入力をお願いします。

Q1. 参加児童は何年生ですか。 必須

○ 小学校5年生

○ 小学校6年生

参加対象の確認です。希望者の学年を選択してください。 今回は5・6年生以外の場合は、今回の参加対象となりません。

| Q2. 児童氏名を入力してください       |                       |  |  |  |  |
|-------------------------|-----------------------|--|--|--|--|
| 氏名                      |                       |  |  |  |  |
| 氏 必須<br>0 / 64          | 名 必須<br>0 / 64        |  |  |  |  |
| 氏名                      |                       |  |  |  |  |
| 氏フリガナ <mark>必須</mark>   | 名フリガナ <mark>必須</mark> |  |  |  |  |
| 0 / 64                  | 0 / 64                |  |  |  |  |
| "氏"と"名"とフリガナの入力をお願いします。 |                       |  |  |  |  |

| Q3. 在籍小学校名を入力してください。 🕺                |           |  |  |  |
|---------------------------------------|-----------|--|--|--|
| ○○小学校 (川崎市立学校以外の場合は○○市立・町立・私立を記入ください) |           |  |  |  |
|                                       | 0 / 60000 |  |  |  |

在籍小学校名は、川崎市立小学校の場合は、"〇〇〇小学校"と入力してください。 川崎市立学校以外の学校は、"〇〇市立(町立)〇〇〇小学校"や、私立の場合は、 "私立〇〇〇小学校"と入力してください

| Q4. 連絡先メールアドレスを入力してください。 必須 |                 |  |  |  |
|-----------------------------|-----------------|--|--|--|
| メールアドレス                     |                 |  |  |  |
| メールアドレス 必須                  | メールアドレス (確認) 必須 |  |  |  |
| 0 / 128                     | 0 / 128         |  |  |  |

申し込み確認メールを受け取ることができるメールアドレスを 2 回入力してください。

| Q5.連絡先電話番号を入力してください。 | 必須                                      |
|----------------------|-----------------------------------------|
| 電話番号                 |                                         |
| 電話番号 必須              |                                         |
| 0 / 15               |                                         |
|                      | ======================================= |

連絡先電話番号は、"-"(ハイフン)抜きで入力してください。 例) 0442461234 もしくは 0901234567

|         | Q6. 希望日と                                    | 希望回を選択してくた                                         | <b>ごさい。</b>               | 必須         |                | 残りの   | 定員が表示されて<br>選択できます。 |
|---------|---------------------------------------------|----------------------------------------------------|---------------------------|------------|----------------|-------|---------------------|
|         |                                             | 1回目                                                |                           | 2回目        | 3回目            |       |                     |
|         | 7月15日(土)                                    | □ 残:40                                             | 00                        | 残:400      | 残:400          |       |                     |
|         | 7月16日(日)                                    | □ 残:40                                             | 00                        | 残:400      | 残:400          |       |                     |
| 죾       | 諸望日と希望の                                     | の回にチェックを                                           | 入れて、                      | ください。      |                |       |                     |
|         | Q7. 参加人数?                                   | を入力してください。                                         | 必須                        |            |                |       |                     |
|         | 2                                           |                                                    |                           |            |                | 名     |                     |
| Ļ       |                                             |                                                    |                           |            |                |       |                     |
| <b></b> | ≫UUA致をA7<br>U) 児童1<br>児童1<br>保護者C<br>など、対象S | りしてくにさい。<br>名、保護者1名<br>名、保護者2名<br>Dみ1名<br>Mの兄弟がいる場 | → 2<br>→ 3<br>→ 1<br>合も含め | の、実際に来校さ   | れる人数を入力        | ください。 |                     |
|         |                                             | →確認画面                                              | 面へ進む                      | 入力内容を一時保存す | <del>1</del> 3 |       |                     |
| ג       | 、力終了後、"                                     | →確認画面は進む                                           | い"をク                      | リックしてくださ   | さい。            |       |                     |
|         | 📝 入力フォーム                                    |                                                    |                           |            |                |       |                     |
|         | رلا ⊘                                       |                                                    | (                         | 2 確認       |                | 3 完了  |                     |
|         | 入力内容確認                                      |                                                    |                           |            |                |       |                     |
|         | Q1.参加児童は何<br>小学校6年生                         | 年生ですか。                                             |                           |            |                |       |                     |
|         | Q2. 児童氏名を入                                  | カしてください                                            |                           |            |                |       |                     |
|         | 氏名                                          | 附属 太郎                                              |                           |            |                |       |                     |
|         | 氏名フリガナ                                      | フソクタロウ                                             |                           |            |                |       |                     |
|         | <b>Q3. 在籍小学校名</b> 第<br>上丸子小学校               | を入力して <b>く</b> ださい。                                |                           |            |                |       |                     |
|         | Q4. 連絡先メール                                  | アドレスを入力してください                                      | •                         |            |                |       |                     |
|         | メールアドレス                                     | aaaa@aaaaa.jp                                      |                           |            |                |       |                     |
|         | Q5. 連絡先電話番号                                 | 号を入力してください。                                        |                           |            |                |       |                     |
|         | 电話曲方                                        |                                                    |                           |            |                |       |                     |
|         | Q6. 希望口 2 希望 <br>7月15日 (土) 1回目              | 凹を選択してくたさい。                                        |                           |            |                |       |                     |
|         | <b>Q7. 参加人数を入</b> ;<br>3名                   | カしてください。                                           |                           |            |                |       |                     |
|         |                                             |                                                    | ← 1つ前の面1                  | 面に戻る →送信   |                |       |                     |
| スこ      | 、力内容の確認<br>れで申し込る                           | 認をして、"送信"<br>みは終了となりま <sup>-</sup>                 | をクリ<br>す。                 | ックしてください   | $ ho_{\circ}$  |       |                     |